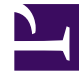

# **GENESYS**

This PDF is generated from authoritative online content, and is provided for convenience only. This PDF cannot be used for legal purposes. For authoritative understanding of what is and is not supported, always use the online content. To copy code samples, always use the online content.

## Support Processes for On-Premises Licenses

**Knowledge Base** 

5/10/2025

# Knowledge Base

The Genesys Knowledge Base, which is available from **My Support**, enables you to access an extensive database of technical solutions, product advisories, and other knowledge articles designed to answer questions, provide how-to information, communicate best practices, and minimize the effort required for issue identification and resolution. You can also find technical manuals and release notes in the Knowledge Base as well as on the Genesys Technical Documentation site.

To search the Knowledge Base, login to **My Support** and enter a topic directly into the Search box.

#### Search Alerts

Search Alerts allow you to create an email subscription based on your search results. When a document is updated that matches the search results, you will receive an email. Emails are sent either daily, weekly, or monthly.

#### How to Create Search Alerts from a Query

Start at your Knowledge Search results page. You can search using keywords in the text field, as well as narrow down your search by selecting different Knowledge Sources. You can also narrow down the search using the filters on the left-hand side. Please note that different sources will show different filters.

Once you have your search specified, click the "ellipsis" icon on the right side of the search text box, and select "Follow Query".

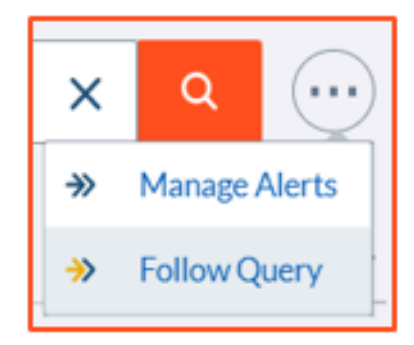

You will see a confirmation message like this:

| Security Advisories                                                                      |   |  | × | Q |  |
|------------------------------------------------------------------------------------------|---|--|---|---|--|
| You will receive alerts when the query Security Advisories returns new or updated items. | × |  |   |   |  |

#### How to Follow a Search Result

You can follow an individual search result and receive an email when it is updated. First, you need to find the document in your search results list. At the top left of the result, there is a "=>> Follow" link. Click on this link to follow the document. You can click it again to stop following.

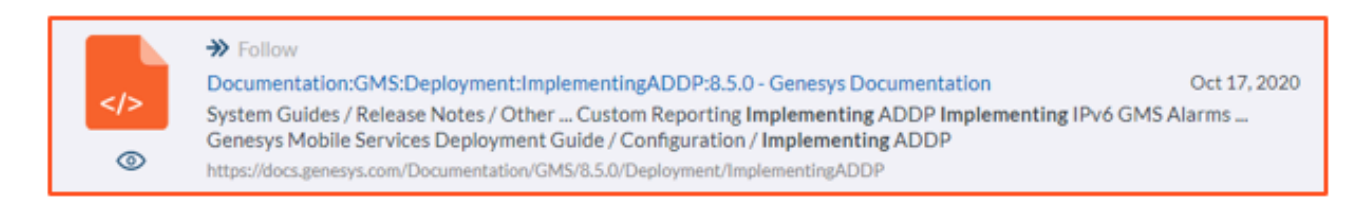

#### How to manage your Search Alerts

In your search results, click the "ellipsis" icon on the right side of the search text box, and select "Manage Alerts".

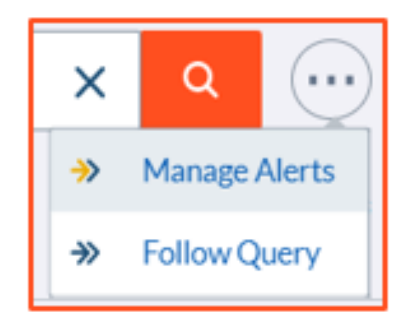

You will see your list of Alerts. Here you can choose to receive the Alerts daily, weekly, or monthly.

When following a Query type, you have the option of editing the text field should you wish to expand on the description. For example, Security Advisories – using Genesys Engage facet. Please note this doesn't change the query expression.

| Manage Al | erts                                               |           |                |
|-----------|----------------------------------------------------|-----------|----------------|
| Туре      | Content                                            | When      | Action         |
| Item      | Framework 8.1 Deployment Guide                     | Monthly   | Stop Following |
| Query     | security advisories                                | Daily ¢   | Stop Following |
| Item      | Steps to forward an email to external agent in GAD | Tuesday 0 | Stop Following |

### Example: Create a Search Alert for Release Notes

First, you need to create a query to select the Release Notes you are interested in. In your search query, you can type "Release Notes". On the search results page, change the Knowledge Source drop-down to "All Content". Then select **Release Notes** within the Source Facet. This changes the source to just Release Notes.

| Knowledge Sources                                                                                                 |   |                                                                                                    | Search Tips                     |
|----------------------------------------------------------------------------------------------------|---|----------------------------------------------------------------------------------------------------|---------------------------------|
| All Content                                                                                                    | ~ | Release Notes ×                                                                                                    | ۹ 💮                             |
| Product Line                                                                                                    | ^ | Source: Release Notes ×                                                                                                    | Clear All Filters               |
| Genesys Engage (3,410)                                                                                            |   |                                                                                                    |                                 |
| Source Clear                                                                                                    | ^ | Results 1-10 of 3,410 for Release Notes in 0.24 seconds REI                                                                                                    |                                 |
| Release Notes (3,410) docs.genesys.com (24,969) help.genesys.com (319) Knowledge (406) PureCloud Resource (3,608) |   | <ul> <li>Follow</li> <li>Known Issues and Recommendations</li> <li>Genesys Engage Release Notes System Guides / Release Notes / Other Best Practices and White Papers<br/>Frontine Advisor 9.0x Release Note Known Issues and Recommendations</li> <li>https://docs.genesys.com/Documentation/RN/9.0.x/pma-fa90rn/pma-fa90Kl</li> <li>Genesys Engage</li> </ul> | Dec 03, 2020<br>; Release Notes |
| Videos (1) Site Section                                                                                           | ^ | <ul> <li>Follow</li> <li>DB Server 8.5.x Release Note</li> <li>Available Releases [+] Note about release order Releases are listed by version number rather than in dat<br/>Release Notes for other Genesys components are available here.</li> <li>https://docs.genesys.com/Documentation/RN/8.5.x/fr-dbsvr85rm/tr-dbsvr85rm</li> </ul>                        | Dec 03, 2020<br>te order        |

Second, you need to create the Search Alert. Click the "ellipsis" icon on the right side of the search text box, and select "Follow Query". You will see a confirmation message.

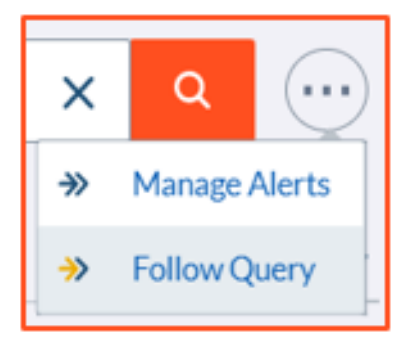

#### Security and Product Advisories

#### How to Search for Security Advisories

You can find Security Advisories by:

- Log in to My Support
- Type "Security Advisory" in the **Search** box and click enter
- On the left-hand sidebar, for Knowledge Sources select Knowledge Articles from the list, under Product Line select Genesys Engage on-premises and Article Type select Knowledge Support Articles

| Knowledge Sources                   |          |   |
|-------------------------------------|----------|---|
| Knowledge Articles                  |          | ~ |
| Product Line                        | Clear    | ~ |
| Genesys Engage on-premis            | ses (45) |   |
| Genesys Cloud CX (5) Genesys DX (2) |          |   |
| PureConnect (11)                    |          |   |
| Article Type                        | Clear    | ^ |
| Problem/Solution (1)                |          |   |
| Q&A (2)                             |          |   |
| Security Advisory (45)              |          |   |

## How to Subscribe to Security Advisories

As described within Search Alerts, you can subscribe to specific article alerts to stay informed on current product information. Genesys recommends that all Designated Contacts, at minimum, subscribe to Genesys Security Advisories to get immediate notification on critical security notices. Product advisories can be searched within "Problem/Solution" Article type.

To subscribe to Security Advisories, login to **My Support**. Then, search for Security Advisories as outlined above.

• Click on the "ellipsis" icon beside the text search box, select "Follow Query"

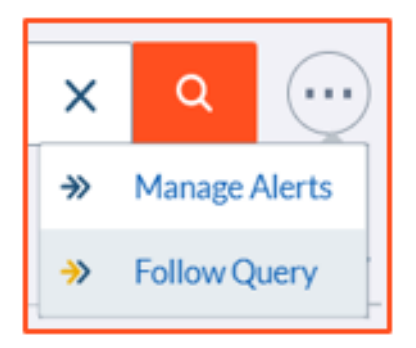

If you want to see the latest Security Advisories at the top of the results list:

- At the top right of the Results List are two words "Relevance Date"
- Click on Date

#### Search Tips

#### Knowledge Search Tips

You can search for knowledge articles and other content on the **My Support** "Home" page using the **Search** box. Simply enter the question or text you want to search on and hit enter on your keyboard.

#### Search Results

Your search results will be listed in order of **Relevance** by default. Select **Date** to sort by date. Select it again to change the date order (new->old, old->new).

#### Knowledge Sources

At the top of the left menu, you will see **Knowledge Sources**. This defaults to **All Content**. The drop-down arrow allows you to select specific sources. Selecting different sources gives you access to

more filters.

| Knowledge Sources  |     |
|--------------------|-----|
| All Content        | ~   |
| All Content        |     |
| Documentation      |     |
| Knowledge Articles | - 1 |
| Videos             |     |

- All Content All available content is searched
- Documentation Product Manuals and Guides created by Technical Publications
- Knowledge Articles Knowledge Articles created by Genesys Customer Care
- Videos Videos created by Technical Publications and Genesys Customer Care

#### Filters

To refine or narrow your results list, you can select one of the options on the left-hand menu. The filter options are dynamic and depend on the Knowledge Source you have selected. Genesys recommends you start out with a text search and then filter if required.

| Knowledge Sources                                                                                                    |
|----------------------------------------------------------------------------------------------------|
| Knowledge Articles ~                                                                                                    |
| Product Line                                                                                                    |
| All (10)                                                                                                    |
| Genesys Cloud (26)                                                                                                    |
| Genesys Engage (4,271)                                                                                                    |
| PureConnect (647)                                                                                                    |
| Article Type                                                                                                    |
| Q Search                                                                                                    |
| Q&A (19)                                                                                                    |
| Problem/Solution (23)                                                                                                    |
| Configuration Guide (6)                                                                                                    |
| Tech Tutorial (6)                                                                                                    |
|                                                                                                    |
| Process (2)                                                                                                    |
| Process (2) Internal Tech Article (1)                                                                                           |
| Process (2)     Internal Tech Article (1)     EOL Announcement (4)                                                              |
| <ul> <li>Process (2)</li> <li>Internal Tech Article (1)</li> <li>EOL Announcement (4)</li> <li>Security Advisory (7)</li> </ul> |

#### Wildcards

#### \* Asterisks

You can use a wildcard \* Asterisk to expand the search term. For example:

orang\* would find articles that contain "orange" and "oranges."

#### ? Question

You can use a wildcard ? Question Mark to replace a character in the search word. For example:

gr?y would find articles that contain "grey" and "gray."

#### Operators

Knowledge Search supports the use of operators: **AND**, **OR**, **NOT** and **NEAR**. The NEAR operator allows you to search for two terms that are close to one another in the document.

For example:

apples **AND** oranges - would find articles with **both** apples and oranges in the text.

apples **OR** oranges - would find articles with **either** apples **or** oranges in the text, but not both.

apples NOT oranges - would find articles with only apples, no mention of oranges.

apples **NEAR** oranges - would find articles with apples and oranges in the text, where oranges appeared within 10 terms from apples.

apples **NEAR:20** oranges - would find articles with apples and oranges in the text, where oranges appeared within 20 terms from apples.

#### Exact Phrase Searches

Knowledge Search supports the use of quotation marks " " to enforce exact search terms. For example:

"apples and oranges" would find articles that have "apples and oranges" in the text, but would not find articles with "oranges and apples", or the individual words "apples" or "oranges" that are

separated by other text.